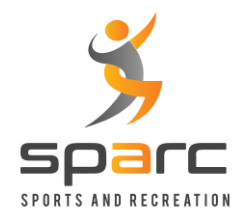

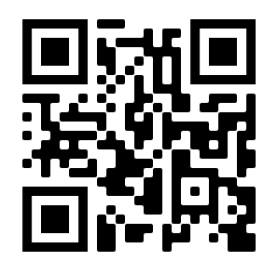

## **Court Rental Instructions**

#### Check the availability

- 1) Navigate to <u>https://sparc.ezfacility.com</u> or scan the QR Code above with your smartphone or computer browser.
- 2) Click on the "Rentals" menu on the left side of the screen
- 3) Click on the "Schedule" link at the top of the page (see the screenshot below)

| ← '          | → C 😋 sparc.ezfacility.com | /Rentals ∞ ☆ Ď   Ø                                                                                                    | R |
|--------------|----------------------------|----------------------------------------------------------------------------------------------------|---|
| $\leftarrow$ | 5pare                      | SPARC Arena                                                                                                    | 3 |
| \$           | Buy +                      |                                                                                                    |   |
|              | Book sessions              | Welcome,                                                                                                    |   |
| Ō            | Book Rentals               | Check out our current schedule and availability of the courts for rental using this<br>Ink Schedule. The court is avialable for rent where it is gray and not filled with another color. |   |
| Ê            | Registrations              |                                                                                                    |   |
| Ľ            | Video Library              | BOOK RENTALS                                                                                                    |   |
| ļ            | Toggle Width               |                                                                                                    |   |
| ባ            | Login                      |                                                                                                    |   |
|              |                            | RENTAL TYPES                                                                                                    |   |

4) Click on the Date to pick the day you want to rent a court. The court is available for rent, where it is either gray or white and not filled with another color. See the screenshot below for an example that shows both "Available" and "Not Available" courts/resources.

| Thursday, April 3    |            |       | (2)         | θQ     | Previous D | ay T        | oday | Next Day | >   | 0 waitlists ( | bookable       |    |    | с |    |
|----------------------|------------|-------|-------------|--------|------------|-------------|------|----------|-----|---------------|----------------|----|----|---|----|
|                      |            | 🔅 Thu | ursday, 4/3 | 3/2025 |            |             |      |          | Þ   | Thurso        | lay, 4/3/202   | 5  |    |   |    |
| Badminton            | 1          | 9     | 10          | 11     | 12         | i           | 2    | 3        | 4   | 5             | 6              | 7  | 8  | 9 | 10 |
| Badminton 1          | <b>0</b>   |       |             |        |            |             | 0    |          |     |               |                |    |    |   |    |
| Badminton 2          | 0          |       |             |        |            |             | 0    |          |     |               |                |    |    |   |    |
| Badminton 3          | 0          |       |             |        |            |             | 0    |          |     |               |                |    |    |   |    |
| Badminton 4          | <b>/</b> 0 |       |             |        |            |             | 0    |          |     |               |                |    |    |   |    |
| Badminton 5          | 0          |       |             |        |            |             | 0    |          | Int | • • •         | Va             |    | h  | ρ |    |
| Badminton 6          | <b>/</b> 0 |       |             |        |            |             | 0    |          |     |               |                |    |    | C |    |
| Badminton 7          | <b>6</b>   |       |             |        |            |             | 0    |          |     |               |                |    |    |   |    |
| Badminton 8          | 0          |       |             |        |            |             | 0    |          |     |               |                |    |    |   |    |
| Badminton 9          | 0          |       |             |        |            |             | 0    |          |     |               |                |    |    |   |    |
| Volleyball/Throwball | 1          | ģ     | 10          | 11     | 12         | i           | 2    | 3        | 4   | 5             | 6              | ż  | 8  | ġ | 10 |
| VB Court 1           |            |       |             |        |            |             |      |          |     |               | Oş 🛛           |    | 0  |   |    |
| VB Court 2           |            |       |             |        |            |             |      |          |     |               | O <sub>5</sub> |    | 0  |   |    |
| VB Court 3           |            |       |             |        |            |             |      |          |     |               | Qs             |    | 0  |   |    |
| VB Court 4           |            |       |             | Δ      |            | ah          |      |          |     |               | Os .           |    | \$ |   |    |
| Cricket              | 1          | 9     | 10          |        |            | <b>IQID</b> | 2    | 3        | 4   | 5             | 6              | 7  | 8  | 9 | 10 |
| Cricket Lane 1       |            |       |             |        |            |             |      |          |     |               |                | \$ |    |   |    |
| Cricket Lane 2       |            |       |             |        |            |             |      |          |     |               |                |    |    |   |    |
| Cricket Lane 3       |            |       |             |        |            |             |      |          |     |               |                |    |    |   |    |
| Pickleball           | 1          | 9     | 10          | 11     | 12         | 1           | 2    | 3        | 4   | 5             | 6              | 7  | 8  | 9 | 10 |
| Pickleball 1         | <u>~0</u>  |       |             | 0      |            |             | 0    |          |     |               | 0              |    | 0  |   |    |
| Pickleball 2         | 0          |       |             | 0      |            |             | 0    |          |     |               | 0              |    | 0  |   |    |
| Pickleball 3         | 0          |       |             | 0      |            |             | 0    |          |     |               | 0              |    | 0  |   |    |
| Pickleball 4         | 0          |       |             | 0      |            |             | 0    |          |     |               | 0              |    | 0  |   |    |
| Pickleball 5         | 0          |       |             | 0      |            |             | 0    |          |     |               | 0              |    | 0  |   |    |

5) Once you find the available court and time, note it down, and continue to the "Book Rental" section below.

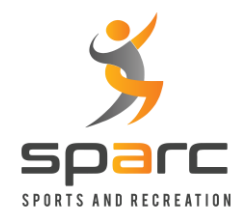

## **Court Rental Instructions**

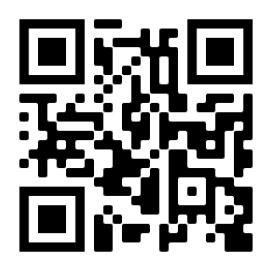

#### **Book Rental**

1) Click on the Login link from the menu options.

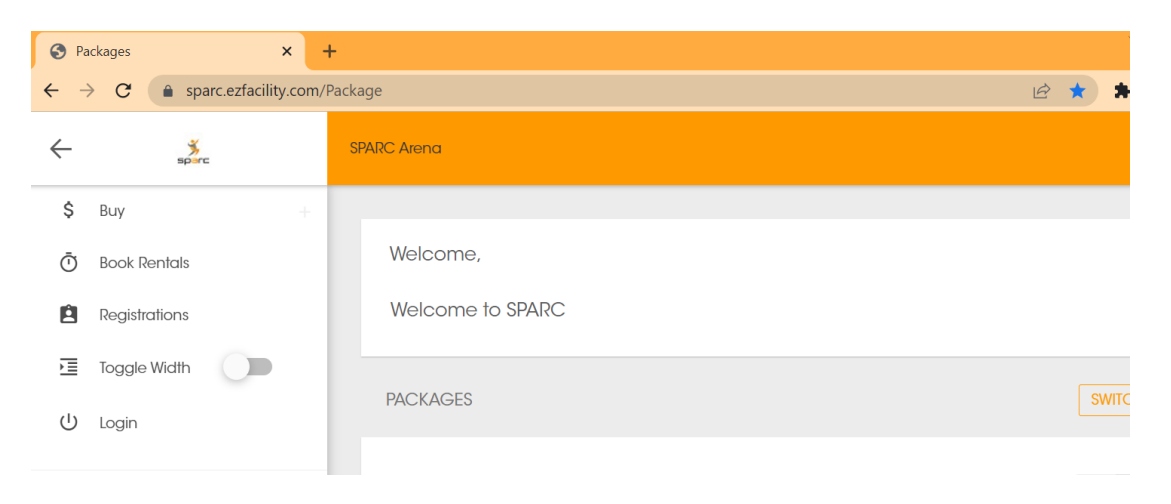

- If you are a first-time user, you need to set up your self-service account. Visit our "Howto Guides" web page at <u>https://www.sparcarena.com/howto.html</u> to set up your account.
- 3) Log in to your account.

| 🚱 Pa         | ckages             | × +           |                |                                  |                      |          |            |     |
|--------------|--------------------|---------------|----------------|----------------------------------|----------------------|----------|------------|-----|
| ←⇒           | C 🔒 sparc.ezfacili | ty.com/Packag | ge?reset=True# |                                  |                      |          | <b>07</b>  | ☆ 🗯 |
| $\leftarrow$ | эрэгс              | SPA           | Login          |                                  |                      | ×        |            |     |
| \$           | Buy                |               |                | Username                         |                      |          |            |     |
| Ō            | Book Rentals       |               |                | rravipati i<br>Password          |                      |          |            |     |
| 2            | Registrations      |               | Ê              | •••••                            |                      |          |            |     |
| Ĭ            | Toggle Width       |               | ✓              | Remember Me                      | Having Trouble?      |          |            |     |
| U            | Login              |               |                |                                  | + CREATE ACCOU       | NT       |            |     |
|              |                    |               |                | Privac                           | y Policy             |          |            | φ   |
|              |                    |               |                | PACKAGE RESERVATION<br>TYPE TYPE | DESCRIPTION SESSIONS | FEE      | RECURRENCE |     |
|              |                    |               |                |                                  | Adult 1              | \$100.00 |            |     |

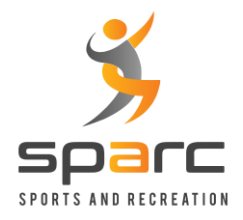

### **Court Rental Instructions**

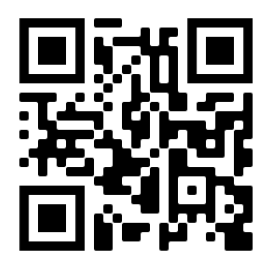

4) Once logged in, click on the "Book Rentals" on the left side.

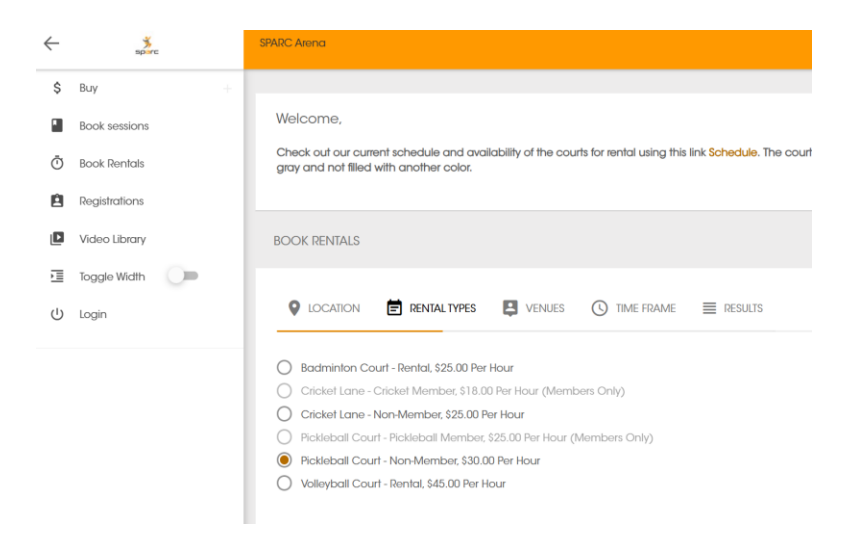

- 5) Choose the Rental option and click on the Next button.
- 6) Follow the wizard by choosing a court number and clicking Next. Now fill in the date, rental length, start time, end time (identified in the first section), and click the Next button.

| RENTAL FOR                                                                                                    |    |             | RENTAL FOR                                                                                                    |       | 📄 REN |
|----------------------------------------------------------------------------------------------------|----|-------------|----------------------------------------------------------------------------------------------------|-------|-------|
| <ul> <li>Bad/Pickle 1</li> <li>Bad/Pickle 2</li> <li>Bad/Pickle 3</li> <li>Bad/Pickle 4</li> <li>Bad/Pickle 5</li> <li>Bad/Pickle 6</li> <li>Bad/Pickle 7</li> <li>Bad/Pickle 8</li> <li>Bad/Pickle 9</li> </ul> |    | •<br>•<br>• | Weekdays<br>Su M<br>Start Search On<br>1/26/2023<br>Rental Length<br>1 Hour, 30 N<br>Start Time<br>7:00 AM<br>End Time<br>11:00 PM | T W T | F Sa  |
| <pre></pre>                                                                                                    | T> | < P[        |                                                                                                    |       |       |

7) Choose the desired available slot and click on the "Book" button. *NOTE: You can use the Previous button to try a different court and different options.* 

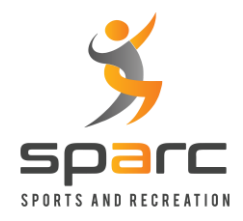

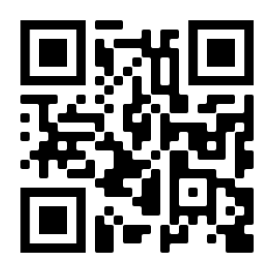

# **Court Rental Instructions**

#### 8) Choose the desired slot from the results and click on the Book button.

| RENTAL FOR                                                                                               |                          | PES 📮 VENUES |                                                                                                    |                                       |
|----------------------------------------------------------------------------------------------------|--------------------------|--------------|----------------------------------------------------------------------------------------------------|---------------------------------------|
| <ul> <li>Raghu Ravipati</li> <li>SPARC Arena</li> <li>Badminton Court -</li> <li>Bad/Pickle 3</li> </ul> | Rental, \$25.00 Per Hour |              | © Weekdays:<br>Sunday Monday Tuesday Wed<br>Rental Length: 1 hour, 30 minut<br>Start On: 1/26/2023<br>Start Time: 7:00 AM<br>End Time: 11:00 PM | nesday Thursday Friday Saturday<br>es |
| START DATE                                                                                               | START TIME               | END DATE     | END TIME                                                                                                    |                                       |
| 2/1/2023                                                                                                 | 03:30 PM                 | 2/1/2023     | 05:00 PM                                                                                                    | BOOK                                  |
| 2/1/2023                                                                                                 | 04:00 PM                 | 2/1/2023     | 05:30 PM                                                                                                    | ВООК                                  |
| 2/1/2023                                                                                                 | 04:30 PM                 | 2/1/2023     | 06:00 PM                                                                                                    | ВООК                                  |
| 2/1/2023                                                                                                 | 05:00 PM                 | 2/1/2023     | 06:30 PM                                                                                                    | ВООК                                  |

9) Complete the checkout process by making the payment.

| ARC A | rena                        |           |          |
|-------|-----------------------------|-----------|----------|
|       |                             |           |          |
| CON   | IPLETE CHECKOUT             |           |          |
|       |                             |           |          |
| ←     | BACK Oh 4m 4ós              |           |          |
|       |                             | Summary   |          |
|       | Apply Coupon                | Items:    | \$37.50  |
|       |                             | Discount: | (\$0.00) |
|       |                             | SubTotal: | \$37.50  |
| _     |                             | Tax:      | \$0.00   |
|       | Caras Accepted              | Total:    | \$37.50  |
|       |                             | Due:      | \$37.50  |
| C     | Payment Method              | COMPLETE  | CHECKOUT |
|       | Use New Payment Information |           |          |
|       | First Name Last Name        |           |          |
|       | Debit/Credit Card Number    |           |          |
|       | Month Year Security Code    |           |          |
|       | ✓ Save Card (required)      |           |          |
|       | USE THIS CARD               |           |          |
|       |                             |           |          |